# **Copying an Application Area**

This option lets you create a new application area with the same authorities as the original application area.

## Access

To copy an application area, select the **Copy** option in the context-sensitive menu (or the equivalent button) in the **Application areas** tab of the Administration manager window.

Important: This option is only active for administrators.

## Data entry

### Name

Application area name.

Length: 15 characters maximum.

Mandatory entry.

#### Description

Description clearly identifying the application area.

Length: 50 characters maximum.

## **Buttons**

## Copy (validation)

This button closes the dialog box and creates the new application area.

#### Cancel

Closes the dialog box without creating the new application area.

Keyboard shortcut: Esc.